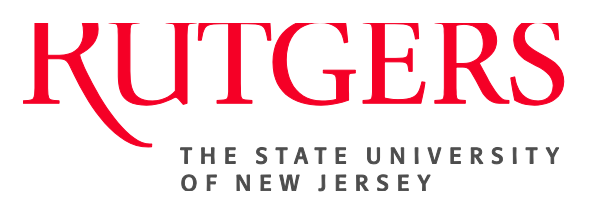

# Research Administration & Proposal Submission System (RAPSS) Workflow Reference Guide

This document is intended for department and Central Office administrative staff.

| Overview of the Proposal Submission System | . 2 |
|--------------------------------------------|-----|
| System Requirements                        | . 3 |
| User Roles                                 | . 4 |
| Submission Workflow States and Transitions | . 5 |

## **Overview of the Proposal Submission System**

The Research Administration & Proposal Submission System (RAPSS) automates and streamlines the process of applying for sponsored funding, from creating the grant application to submitting it to Grants.gov. Below is a high level overview of how the system is used.

- The PI (and proposal team) creates a new funding proposal, entering project information on a series of user-friendly pages. When finished, the PI generates the SF424 application. The system maps data from the proposal to the appropriate places on the SF424 application and the PI adds any other information needed. The PI uses a validation feature to ensure the application has all the information required by Grants.gov, and when satisfied that the application is complete, submits the proposal (including the SF424 application) for review.
- The proposal first goes through a Department Review, which consists of two or three sequential reviews depending on the department. The required number of department approvers must approve the proposal before it can move to Specialist Review.
- 3. During Specialist Review, a Financial/Grants Specialist reviews both the proposal and SF424 application. Specialists can also update the SF424 application if necessary. Note: When a proposal is in certain states, specialists can also cause a proposal to bypass Department Review and go straight to Specialist Review. In this situation, department approvals are obtained retroactively.

At any point in the Department and Specialist Reviews, the reviewer may request changes to the proposal or SF424 application resulting in a back and forth between the PI and reviewer before moving to the next review. Specialists can make the proposal go back through Department Review again rather than return to Specialist Review.

4. During SO Final Review, an Authorized Organization Representative (AOR) reviews the proposal and SF424 application, and if necessary, can send it back to Specialist Review. When the SO (Signing Official) Final Review is complete and proposal approved, the AOR submits the SF424 application to Grants.gov with a high level of confidence that it will not be rejected for errors or omissions.

The term SO (Signing Official) and AOR (Authorized Institutional Representative) are interchangeable.

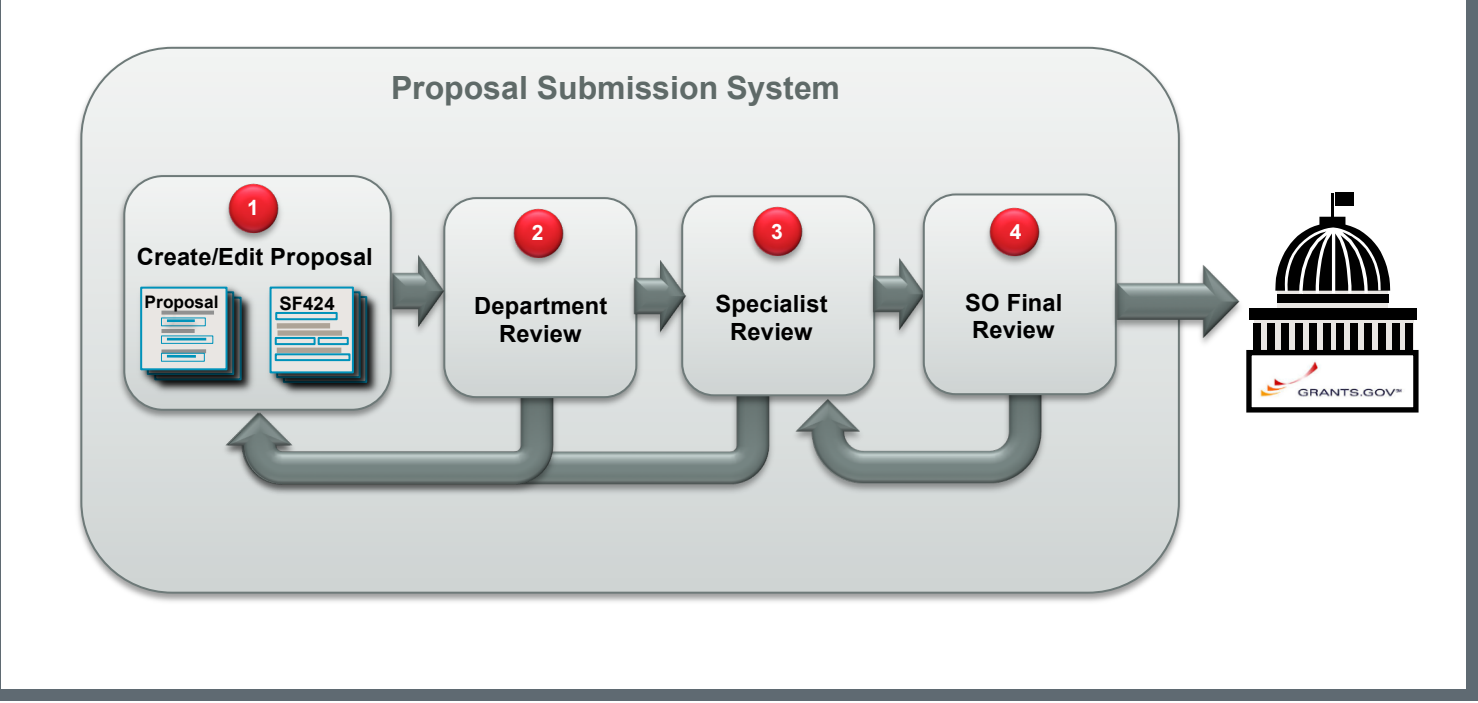

## System Requirements

RAPSS is a browser-based Web application that requires an internet connection and a supported browser to access. Browsers must allow cookies, JavaScript, and Java applets.

#### **Supported Browsers**

RAPSS supports and has been tested on the following browsers:

| Platform                                                                                                    | Browser                                                                                                    |
|----------------------------------------------------------------------------------------------------|----------------------------------------------------------------------------------------------------|
| Microsoft Windows XP, Vista, 7, 8,<br>Server 2008 R2, and Server 2012<br>Windows 8.1 and Windows Server 2012<br>R2 not yet supported | <ul> <li>Internet Explorer: 8, 9, and 10         Internet Explorer 11 not yet supported         If you are having difficulty viewing a page with Internet         Explorer, turn on Compatibility View. For details,         see <a href="http://windows.microsoft.com/en-US/internet-explorer/use-compatibility-view#ie=ie-10-win-7">http://windows.microsoft.com/en-US/internet-explorer/use-compatibility-view#ie=ie-10-win-7</a>.     </li> <li>Firefox: latest version         If you install a theme in Chrome, vertical scrollbars might disappear in pop-up windows.     </li> </ul> |
| Apple Mac OS X 10.6, 10.7, and 10.8<br>OS X 10.9 Mavericks not yet supported                                                         | <ul> <li>Safari: 5 or 6</li> <li>Safari 6.1 and 7 not yet supported</li> <li>Firefox: latest version</li> <li>Chrome: latest version</li> </ul>                                                                                                    |
| Apple iOS 5 or later (iPhone and iPad)                                                                                               | • Safari                                                                                                    |

#### **Other Recommendations**

- Display capable of at least 1024x768 resolution.
- High-speed internet connection (128K or higher); dial-up internet connections are not recommended.

## User Roles

User roles determine what appears in My Inbox as well as user access to proposals, actions, and activities in the system. **Note:** Some roles require users to be identified on the proposal to view or edit the proposal.

Rutgers personnel imported into the system are assigned the Study Staff role by default. To request additional roles, users should send an email to <u>rapss@rutgers.edu</u>.

| Role                                            | Description                                                                                                    |  |
|-------------------------------------------------|----------------------------------------------------------------------------------------------------|--|
| PI                                              | The Principal Investigator (PI) listed on the funding proposal. While others assist the PI in developing and editing the proposal, only the PI can submit the proposal to start the review process.                                 |  |
| Proposal Team (Study Staff)                     | Individuals involved in developing the proposal and creating the grant application (SF424 application). This may include co-investigators, science contributors, faculty, and administrative staff. This role also includes the PI. |  |
|                                                 | Users of this role must be identified on the proposal to view or edit the proposal.                                                                                                    |  |
| Department Reviewer/Chair (DEPT)                | Individuals that will perform department reviews.                                                                                                    |  |
|                                                 | If an individual with this role is listed on an organization's approvers list,<br>this person can also approve proposals on behalf of the department.                                                                               |  |
| Financial/Grants Specialist (F/GS)              | Individuals at the Central Office that review the proposal and SF424 application after it has gone through Department Review.                                                                                                    |  |
|                                                 | This role can also determine if a proposal bypasses Department Review. In this case, the F/GS will review the package first and obtain department approvals later in the process.                                                   |  |
| Authorized Organization<br>Representative (AOR) | Individuals at the Central Office who perform the final review (after Specialist Review) and then submit the grant application to Grants.gov.                                                                                       |  |
|                                                 | This term is interchangeable with SO (Signing Official)                                                                                                    |  |
| Grants Assistant (GA)                           | Individuals at the Central Office that assist in the processing of funding proposals.                                                                                                    |  |
| Contract Specialist (CON)                       | Individuals at the Central Office that review and negotiate sponsor award contracts and agreements.                                                                                                    |  |
| Site Administrator                              | Individuals that have system wide access. This includes complete access to security and system settings, and all data, workspaces, activities, and actions in the system.                                                           |  |

RAPSS Workflow Reference Guide

### **Submission Workflow States and Transitions**

The diagram shows the most basic workflow a proposal (and SF424) can go through. Refer to the following table for the activities user roles can perform in each state and the activities that cause state changes ( $\Rightarrow$ ). See User Roles for a description of each role.

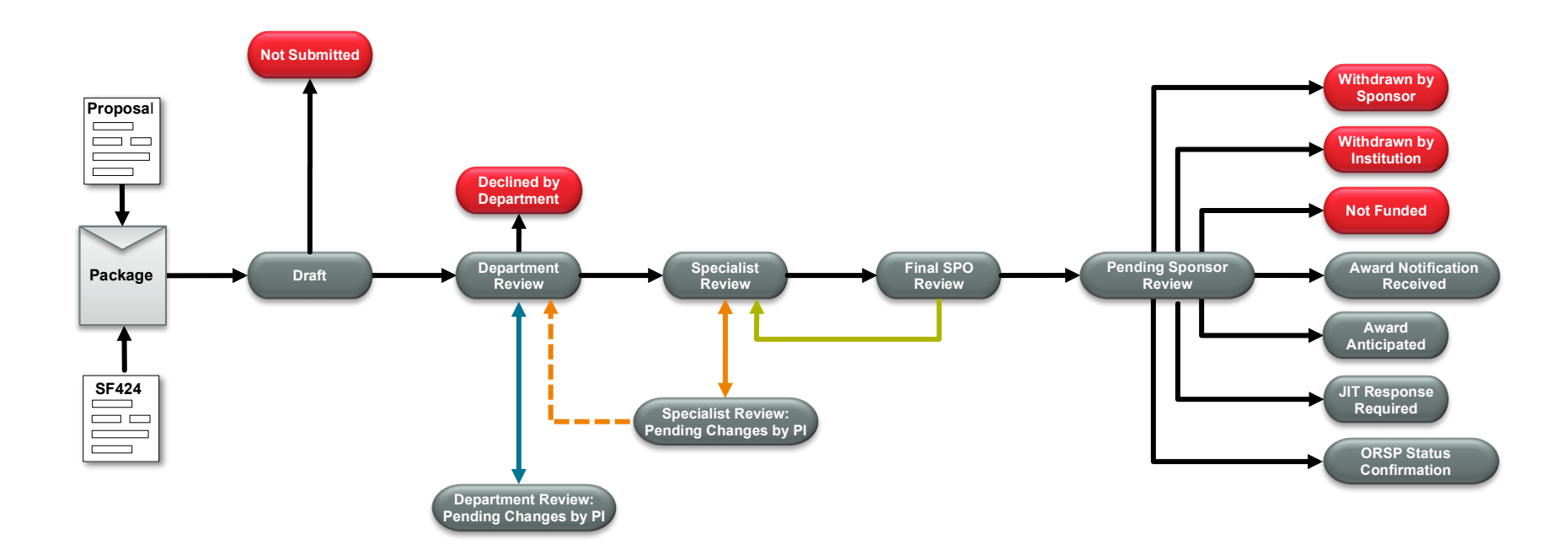

Legend

End states

Basic workflow

Department Review change request loop
 Specialist Review change request loop

Optional loop to return to Department Review

Return to Specialist Review loop

| In this state                               | These user roles | Can perform these activities                                                                                                    | Changing the state to…                   |
|---------------------------------------------|------------------|----------------------------------------------------------------------------------------------------|------------------------------------------|
|                                             | SS               | Create a new proposal →                                                                                                    | Draft                                    |
| Draft                                       | PI               | Submit For Department Review 🗲                                                                                                    | Department Review                        |
|                                             |                  | Permission to Submit<br>(This activity informs the SPO that the proposal is complete<br>and ready for submission to the sponsor.) |                                          |
|                                             | SS*              | Withdraw proposal →                                                                                                    | Not Submitted                            |
|                                             |                  | Create-Update SF424                                                                                                    |                                          |
|                                             | F/GS             | Bypass Review & Approvals →                                                                                                    | Specialist Review                        |
|                                             |                  | Create-Update SF424                                                                                                    |                                          |
|                                             | AOR              | Bypass Review & Approvals →                                                                                                    | Specialist Review                        |
| Department Review                           | DEPT             | Decline Submission ->                                                                                                    | Declined by Department                   |
|                                             |                  | Approve Submission ->                                                                                                    | Specialist Review                        |
|                                             |                  | Department Request Changes ->                                                                                                    | Department Review: Pending Changes by PI |
|                                             | PI               | Permission to Submit<br>(Informs the SPO that the proposal is complete and ready for<br>submission to the sponsor.)               |                                          |
|                                             | F/GS, AOR        | Bypass Review & Approvals →                                                                                                    | Specialist Review                        |
| Department Review:<br>Pending Changes by PI | PI               | Permission to Submit<br>(This activity informs the SPO that the proposal is complete<br>and ready for submission to the sponsor.) |                                          |
|                                             | SS               | Submit Changes to Department Reviewer ->                                                                                          | Department Review                        |
|                                             |                  | Withdraw Proposal 🗲                                                                                                    | Not Submitted                            |
|                                             |                  | Create-Update SF424                                                                                                    |                                          |
|                                             | F/GS             | Bypass Review & Approvals ->                                                                                                    | Specialist Review                        |
|                                             |                  | Create-Update SF424                                                                                                    |                                          |
|                                             | AOR              | Bypass Review & Approvals 🔶                                                                                                    | Specialist Review                        |

\* The Study Staff user role includes the PI.

| Specialist Review                           | F/GS<br><b>Note:</b> Specialists<br>can edit the<br>funding proposal<br>and SF424<br>during this state. | Submit for SO Review 🗲                                                                                                    | SO Final Review                                                |
|---------------------------------------------|----------------------------------------------------------------------------------------------------|----------------------------------------------------------------------------------------------------|----------------------------------------------------------------|
|                                             |                                                                                                    | Specialist Requests Changes →<br>(During this activity, the Grants Specialist can select a check<br>box causing the proposal to go back through Department<br>Review after the PI makes the requested changes.) | Specialist Review: Pending Changes by PI                       |
|                                             | PI                                                                                                    | Permission to Submit (informs SPO that the proposal is complete and ready to be submitted to the sponsor)                                                                                                    |                                                                |
| Specialist Review:<br>Pending Changes by Pl | PI                                                                                                    | Permission to Submit (informs SPO that the proposal is complete and ready to be submitted to the sponsor)                                                                                                    |                                                                |
|                                             | SS                                                                                                    | Submit for Department Re-Review 🗲                                                                                                    | Department Review                                              |
|                                             |                                                                                                    | Submit Changes to Specialist →                                                                                                    | Department Review or Specialist Review                         |
|                                             |                                                                                                    | Withdraw Proposal                                                                                                    |                                                                |
|                                             |                                                                                                    | Create-Update SF424                                                                                                    |                                                                |
|                                             | F/GS                                                                                                    | Bypass Review & Approvals 🗲                                                                                                    | Specialist Review                                              |
|                                             |                                                                                                    | Create-Update SF424                                                                                                    |                                                                |
|                                             | AOR                                                                                                    | Bypass Review & Approvals 🗲                                                                                                    | Specialist Review                                              |
| SO Final Review                             | AOR                                                                                                    | Submitted via Grants.Gov 🗲                                                                                                    | Pending Sponsor Review                                         |
|                                             |                                                                                                    | Return to Specialist Review →                                                                                                    | Specialist Review                                              |
| Pending Sponsor Review                      | F/GS, GA                                                                                                | Withdraw Submitted or Not Funded Proposal:<br>Withdrawn by Sponsor →<br>Withdrawn by Institution →<br>Not Funded →                                                                                              | Withdrawn by Sponsor<br>Withdrawn by Institution<br>Not Funded |
|                                             |                                                                                                    | Funding Anticipated ->                                                                                                    | Award Anticipated                                              |
|                                             |                                                                                                    | Award Notification Received ->                                                                                                    | Award Notification Received                                    |
|                                             |                                                                                                    | JIT Requested →                                                                                                    | JIT Response Required                                          |
|                                             | CON                                                                                                    | Notify ORSP of Proposal Status →                                                                                                    | ORSP Status Confirmation                                       |
|                                             | PI                                                                                                    | Submit Endorsement Assurances                                                                                                    |                                                                |
|                                             | SS                                                                                                    | Notify ORSP of Proposal Status →                                                                                                    | ORSP Status Confirmation                                       |

| ORSP Status<br>Confirmation<br>This state is used for<br>evaluating the PI's funding<br>status notification; OSRP<br>makes the final decision on<br>disposition. | F/GS     | Withdraw Submitted or Not Funded Proposal:<br>Withdrawn by Sponsor →<br>Withdrawn by Institution →<br>Not Funded →<br>Funding Anticipated →<br>Award Notification Received →<br>JIT Requested →<br>Return to Pending Sponsor Review →<br>Department Decline →<br>Issue Departmental Approval | Withdrawn by Sponsor<br>Withdrawn by Institution<br>Not Funded<br>Award Anticipated<br>Award Notification Received<br>JIT Response Required<br>Pending Sponsor Review<br>Declined by Department |
|----------------------------------------------------------------------------------------------------|----------|----------------------------------------------------------------------------------------------------|----------------------------------------------------------------------------------------------------|
|                                                                                                    | GA       | Withdraw Submitted or Not Funded Proposal:         Withdrawn by Sponsor →         Withdrawn by Institution →         Not Funded →         Funding Anticipated →         Award Notification Received →         JIT Requested →                                                                | Withdrawn by Sponsor<br>Withdrawn by Institution<br>Not Funded<br>Award Anticipated<br>Award Notification Received<br>JIT Response Required                                                     |
| JIT Response Required                                                                                                    | SS       | Submit JIT Response to ORSP ->                                                                                                    | Award Anticipated                                                                                                    |
| Award Anticipated                                                                                                    | F/GS, GA | Withdraw Submitted or Not Funded Proposal:<br>Withdrawn by Sponsor →<br>Withdrawn by Institution →<br>Not Funded →<br>Award Notification Received →<br>JIT Requested →                                                                                                    | Withdrawn by Sponsor<br>Withdrawn by Institution<br>Not Funded<br>Award Notification Received<br>JIT Response Required                                                                          |
| Award Notification<br>Received                                                                                                    | SS       | New Revision New Renewal                                                                                                    |                                                                                                    |